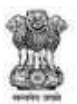

GOVERNMENT OF MAHARASHTRA

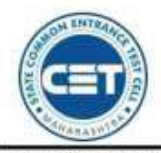

STATE COMMON ENTRANCE TEST CELL, MAHARASHTRA STATE, MUMBAI

8th Floor, New Excelsior Building, A.K. Nayak Road, Fort, Mumbai 400 001.

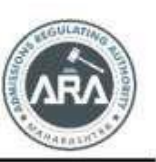

E-Mail-maharashtra.cetcell@gmail.com Website -www.mahacet.org Telephone No. - 022-22016157/53 022-22016159

First Year Undergraduate Technical Courses in

Engineering and Technology (4 Years) & Master of

**Engineering and Technology (Integrated 5 Years)** 

Admissions A.Y. 2023-24

# **User Manual - English**

To fill application form is available on following link

https://fe2023.mahacet.org/

Technical Helpline Number (09:00 AM to 07:00 PM) +91-9175108612, 18002103111

# Index

| 1.  | New Registration                             | Page No 03      |
|-----|----------------------------------------------|-----------------|
| 2.  | Entrance Exam Detail                         | _ Page No 03    |
| 3.  | Registration Details                         | _ Page No 04    |
| 4.  | Choose Password                              | _ Page No 05    |
| 5.  | Mobile Number Verification                   | _ Page No 06    |
| 6.  | Application ID Generation                    | Page No 07      |
| 7.  | Select Scrutiny Mode                         | _ Page No 08    |
| 8.  | Candidate Dashboard                          | _ Page No 08    |
| 9.  | Select Your Candidature Type                 | Page No 09      |
| 10. | Home University & Category Details           | _Page No 10     |
| 11. | Special Reservation Details                  | _ Page No 10    |
| 12. | Qualification Details SSC/Equivalent Details | _ Page No 11    |
| 13. | HSC / Equivalent Details                     | _ Page No 11    |
| 14. | JEE 2023 Details                             | Page No 12      |
| 15. | Upload Photograph & Signature                | Page No 13      |
| 16. | Upload Required Documents                    | _ Page No 13    |
| 17. | Application Fee Cart                         | _ Page No 14    |
| 18. | Submit and Print Application Form            | Page No 15 & 16 |

# **New Registration**

Click on New Registration button to fill Application form.

| IMPORTANT      |                                                                                                    |                                              |
|----------------|----------------------------------------------------------------------------------------------------|----------------------------------------------|
| Ongoing Events | New Registration Already Registered                                                                               | Click <b><u>HERE</u> for Entire Schedule</b> |
| News           | Notifications  ENGINEERING AND TECHNOLOGY (INTEGRETED-S YEARS) FOR ACADEMIC YEAR 2022-23 (Dated 19/10/2022), www. | <b>≵</b> Downloads                           |
|                |                                                                                                    |                                              |
|                |                                                                                                    | Sharad_TEst New                              |

#### **Entrance Exam Details**

Select your Eligibility exam if you have appeared.

| MHT-CET 2023 Details                                                                                                    |                           |  |  |
|----------------------------------------------------------------------------------------------------|---------------------------|--|--|
| Have you Appeared for MHT-CET 2023                                                                                                    | 9 🖲 Yes 🔿 No              |  |  |
| MHT-CET 2023 Application Numbe                                                                                                    | r 221000003 *             |  |  |
| MHT-CET 2023 Roll Numbe                                                                                                    | r 2221340113              |  |  |
| MHT-CET 2023 DO                                                                                                    | 8 03/10/2004 (DD/MM/YYYY) |  |  |
| Check CET Details                                                                                                    |                           |  |  |
| MHT-CET 2023 Details                                                                                                    |                           |  |  |
| Candidate Name As Per CE                                                                                                    | T VYOM SAMEER DESHPANDE   |  |  |
| Physic                                                                                                    | s 69.4216462              |  |  |
| Chemistr                                                                                                    | y 51.1159107              |  |  |
| Mathematic                                                                                                    | cs 82.3230141             |  |  |
| Total PCM                                                                                                    | iotal PCM 74.9700023      |  |  |
| Inportant instructions for Candidates :<br>1. Read the information brochure carefully before filling in the CAP application form.<br>2. Make sure of supporting documents are properly sconned and uploaded for documents werlification as per the Proforma mentioned in the information brochure.<br>3. Mich y check following details before sending for e verlications. Verlify Your Name, Category, Gender, Photo, Signature, Exam Marks and Name on Markheet as well as any additional information, such as the status of the EWS, validity, required format, etc.<br>4. Check daily SiX, WhatsApp messages on your registered mobile number login to your account to read messages in your message box; and registered e-mail for important information from State CET cell until the end of the CAP process.<br>5. Check the official State CET website daily for the latest notification published by the State CET cell.<br>1. Denoted & install mobile app from play store IOS/ android for latest updates.<br>2. Download & install mobile app from play store IOS/ android for latest updates.<br>3. Dave & Proceed >>> |                           |  |  |

Enter details of MHT CET 2023 – PCM group only.

| MHT-CET 2023 Details                                                                                                    |                                                      |  |  |
|----------------------------------------------------------------------------------------------------|------------------------------------------------------|--|--|
| Have you Appeared for MHT-CET 2023 ?                                                                                                    | ○ Yes ● No                                           |  |  |
| Have you Appeared for JEE (Main) 2023 conducted by NTA?                                                                                                    | Ves 🖲 No                                             |  |  |
| Are You Foreign National / NRI / PIO / OCI / CIWGC ?                                                                                                    | Ves 🖲 No                                             |  |  |
| Are You / NEUT / JKSSS / PMSSS Candidate ?                                                                                                    | Ves 🖲 No                                             |  |  |
| Qualifying Exam                                                                                                    | O HSC O Diploma in Engineering & Technology O D.Voc. |  |  |
| Important Instructions for Candidates :                                                                                                    |                                                      |  |  |
| Read the information brochure carefully before filling in the CAP application form.     Noke sure all supporting documents are properly scanned and uploaded for documents verification as per the Proforma mentioned in the information brochure.     Noke sure all supporting documents are properly scanned and uploaded for documents verification as per the Proforma mentioned in the information brochure.     Nindly check following details before sending for a verification. Verify Your Name, Category, Gender, Photo, Signature, Exam Marks and Name on Marksheet as well as any additional information, such as the status of the EWS, validity, required format, etc.     A. Check daily SMS. WhotsApp messages on your registered mobile number; login to your account to read messages in your message box; and registered e-mail for important information from State CET Cell until the end of the CAP process.     Check daily SMS. WhotsApp messages on your registered mobiles have been activities and complete the activities according to schedule.     Nownload & Install mobiles per form Jay store loS/ and registere.     Nownload & Install mobiles per form Jay store loS/ and registere.     Nownload & Install mobiles per form Jay store loS/ and registere. |                                                      |  |  |
| Ihave read all important instructions.                                                                                                    |                                                      |  |  |

Candidates who have not appeared for MHT CET 2023 Examination are required to appear one of the eligibility examination from below in order to fill the application form.

Diploma in Engineering & Technology candidates kindly note that, This is first year in Engineering CAP Registration Process.

Note: Candidates those who want to apply under the candidature type Foreign National / NRI / PIO / OCI / CIWGC must register on the FCR Portal as per the proposed Rules. To Register use the following Link -https://fn.mahacet.org/

After filling information Click on the check box and "Save and Proceed" button.

### **Registration Details**

Personal Details: Enter your Full Name as per HSC Mark sheet). Enter Father's Name, Enter Mother's Name, Choose Gender, Confirm Gender, DOB (DD/MM/YYYY), Religion, Region, Choose Annual Family Income, Mother Tongue, Nationality

| Registration Details                                 |                                                                                                    |                                                                              |            |
|------------------------------------------------------|----------------------------------------------------------------------------------------------------|------------------------------------------------------------------------------|------------|
| Personal Details                                     |                                                                                                    |                                                                              |            |
| Candidate's Full Name<br>उमेदवाराचे पूर्ण नाव        | LAXMAN CHANDRASHEKHAR RATHOD<br>(As appeared on HSC Marksheet)(बारावी गुणपत्रिकेवर प्रकाशित केल्याप्रमाणे) |                                                                              | ·          |
| Father's Name<br>दडिलांचे नाव                        | CHANDRASHEKHAR                                                                                             | Mother's Name<br>आईचे नाव                                                    | ARCHANA    |
| Gender<br>ਨਿੱਸ                                       | Male 🗸                                                                                                    | Confirm Gender<br>लिंग पुष्टी करा                                            | Male 🗸     |
| DOB (DD/MM/YYYY)<br>जन्म तारीख ( दिनांक/महिना/वर्ष ) | 01/01/2005                                                                                                 | Confirm Your DOB (DD/MM/YYYY)<br>जन्म तारीख ( दिनांक/महिना/वर्ष ) पुष्ठी करा | 01/01/2005 |
| Religion<br>धर्म                                     | Hindu 🗸                                                                                                    | Region<br>प्रदेश                                                             | Rural 🗸 🗸  |
| Annual Family Income<br>वार्षिक कोटुंबिक उत्पन्न     | 5,00,001 - 5,50,000                                                                                        | Mother Tongue<br>सातृशाषा                                                    | Marathi    |
| Nationality<br>राष्ट्रीयत्व                          | India 🗸                                                                                                    |                                                                              |            |

### **Communication Details:**

Enter your communication address, Mobile Number and Email Address.

| Communication Details                                                                                                    |                |                                  |                                                              |
|----------------------------------------------------------------------------------------------------|----------------|----------------------------------|--------------------------------------------------------------|
| Address Line 1<br>पत्ता ओळ 1                                                                                                    | AP Mumboi      | •                                |                                                              |
| Address Line 2                                                                                                    | Mumboi         | · ·                              | Note : Maximum allowed length for each row is 50 characters. |
| Address Line 3<br>पत्ता ओळ 3                                                                                                    |                |                                  |                                                              |
| State<br>राज्य                                                                                                    | aharashtra 🗸 🗸 | District<br>जिल्हा               | Mumbai Suburban 🗸                                            |
| Taluka<br>तालुका                                                                                                    | dheil •        | Village<br>गाव                   | Ambivoli 🗸                                                   |
| PIN Code<br>पिन कोड                                                                                                    | 10081          | Telephone No<br>दूरध्वनी क्रमांक |                                                              |
| One Time Password (OTP) will be sent to the mobile number given below for activation of your login.<br>Kindly make sure that mobile number is correct. This mobile number will be used for all future communications.<br>Candidate can use one Mobile No for One Application Form. |                |                                  |                                                              |
| Mobile No<br>क्षत्रणध्यनी क्रमांक                                                                                                    | 156491083      | E-Mail ID<br>ई - मेल आयडी        | Irothod330@gmail.com                                         |

#### **Choose Password:**

Enter your password as per the instruction and confirm same. Then enter Captcha as shown in below image. If Captcha is not visible or difficult then, please click on reset button to change the Captcha Image.

After filling all above information Click on "Save and Proceed" button.

| Choose Password                                                                                        |                                             |  |  |
|----------------------------------------------------------------------------------------------------|---------------------------------------------|--|--|
| The Password must be as per the following Password policy :                                            |                                             |  |  |
| Password must be 8 to 13 character long.                                                               |                                             |  |  |
| Password must have at least one Upper case alphabet.                                                   |                                             |  |  |
| Password must have at least one Lower case alphabet.     Password must have at least one numeric value |                                             |  |  |
| <ul> <li>Password must have at least one special characters eg.l@#\$%^&amp;*-</li> </ul>               |                                             |  |  |
| You can not Copy(Ctrl + C) & Paste(Ctrl + V) and Right Click Passwords into a Password Field           |                                             |  |  |
|                                                                                                    |                                             |  |  |
| Choose Your Password                                                                                   |                                             |  |  |
| संकृतराज्य । जयदा                                                                                      |                                             |  |  |
| Confirm Password<br>संकेतशब्दाची पुष्टी करा                                                            | Confirm Password<br>संकेतशब्दायी पृष्टी करा |  |  |
| Enter Captcha Given Below (case sensitive)                                                             | \$23QC *                                    |  |  |
|                                                                                                    |                                             |  |  |
| Captcha                                                                                                | S 2 3 Q C                                   |  |  |
| Save & Proceed >>>                                                                                     |                                             |  |  |

### Mobile Number Verification

OTP will be sent on Mobile number, which is entered by you in previous step, Check the SMS box the and enter the OTP and click on 'Verify OTP' to Confirm entered mobile number.

| Verify One Time Password                                                                                                    |
|----------------------------------------------------------------------------------------------------|
| Instructions :                                                                                                    |
| Stote CET Cell vill send you a One Time Password (OTP) on Your Registered Mobile Number to Verify Your Login     Atter receiving One Time Password (OTP), House Enter it,     Atter Verification of One Time Password (OTP), You can Proceed to Complete Your Activities. |
|                                                                                                    |
| Enter One Time Password(OTP) Sent on 91XXXXX083                                                                                                    |
| Verify OTP Resend OTP-118 Second                                                                                                    |
|                                                                                                    |

## **Application ID Generation**

After mobile number verification, Unique Application ID will be displayed on screen.

| Instructions                                                                                                    |
|----------------------------------------------------------------------------------------------------|
| Registered Successfully for Admission to First Year Under Graduate Technical Courses in Engineering and Technology (4 Years) & Master of Engineering and Technology (Integrated 5 Years) Admissions A.Y. 2023-24                                                                                                    |
| Application ID : EN23120051                                                                                                    |
| Important Instruction :                                                                                                    |
| I. Please note down system generated Application ID and chosen Password for all future logins.     Condidate is advised not to disclose or share their password with anybody. CET Cell will not be responsible for violation or misuse of the password of a candidate.     Condidate can change his/her passwords after login, If deer login.     Condidate should remember to log out at the end of their session so that the particulars of the candidate cannot be tampered or modified by unauthorized persons.     Condidate should remember to log out at the end of their session so that the particulars of the candidate's Registered Mobile No.     Condidate sequences and their session candidate's Registered Mobile No.     Condidate's Registered Mobile Number. |
| Proceed to Complete Application Form >>>                                                                                                    |

Note the Application ID for future reference and click on "Proceed to Complete Application Form" button to Login application ID.

#### **Registered Candidate Sign In**

Enter Application ID and Choose Password and click on Sign In button.

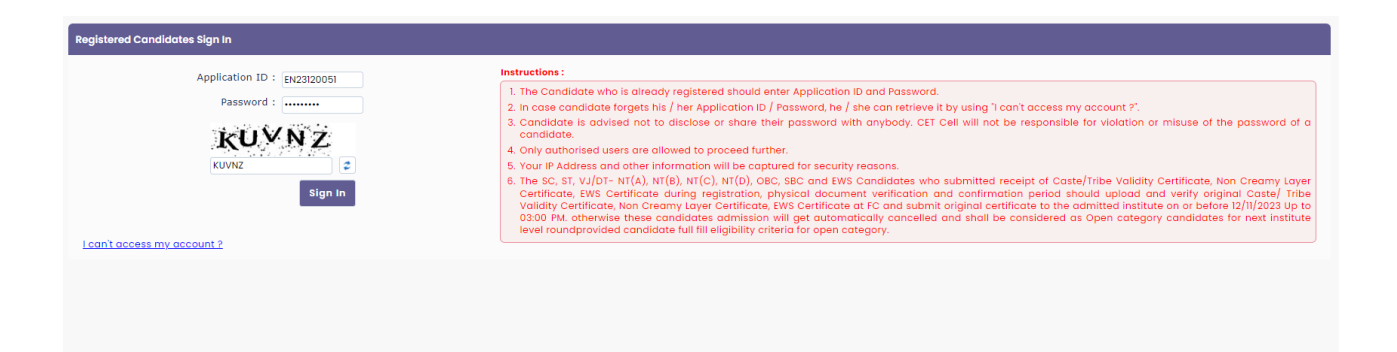

If candidate unable to login his/her application from, click on **"I can't Access my Account"** to reset the Password or to know the **Application ID**.

#### **Select Scrutiny Mode**

Select Scrutiny mode as per your convenience.

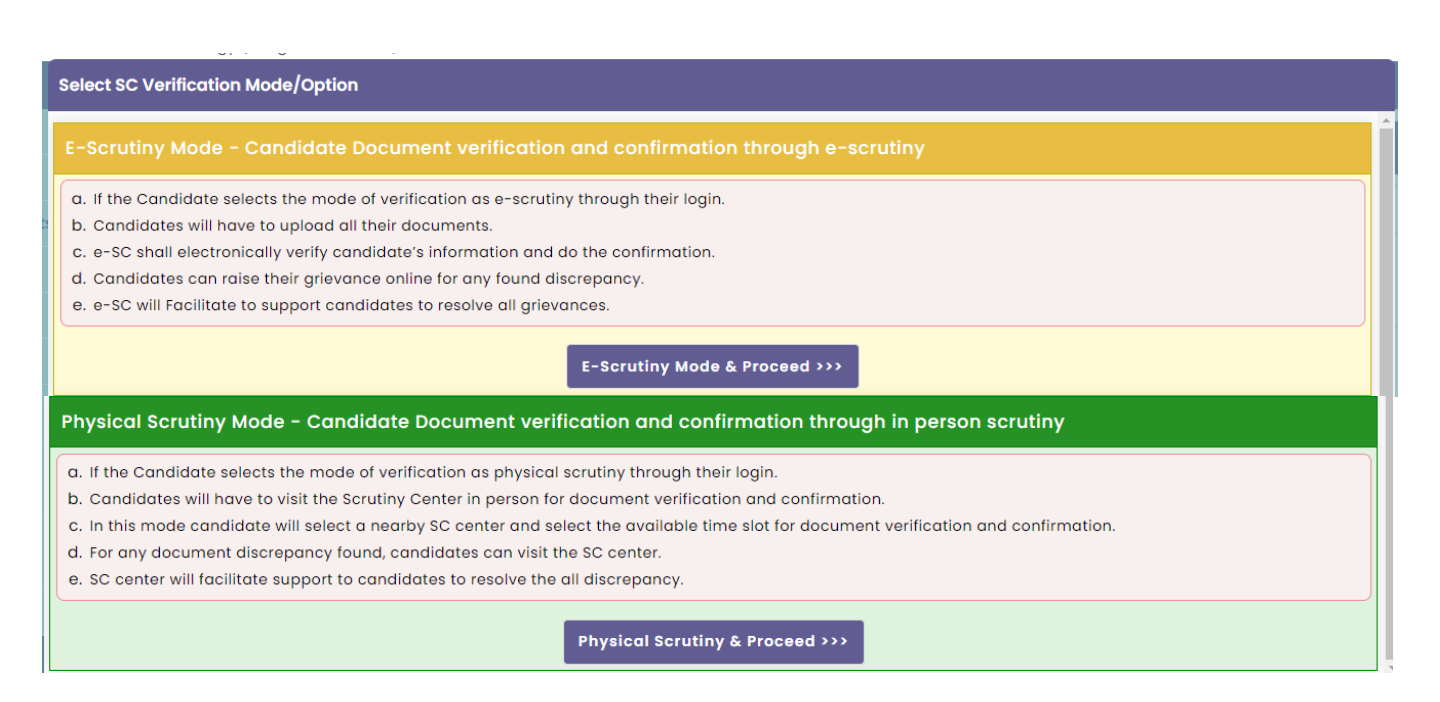

### **Candidate Dashboard**

There are total 10 Steps which are required to be completed, to complete application form candidate needs to click on incomplete button of Step 2.

Application status and Important Instruction will be displayed under "Application form Verification Status" as shown below.

| Application Form Verification Status                                                                                |                                                 |            |  |
|----------------------------------------------------------------------------------------------------|-------------------------------------------------|------------|--|
| Your Application Form is incomplete, Please Fill the Complete Application Form for E-Verification and Confirmation. |                                                 |            |  |
| Application Form Status                                                                                             |                                                 |            |  |
| Step ID                                                                                                    | Step Details                                    | Status     |  |
| Step 1                                                                                                    | Fill Registration Details                       | Complete   |  |
| Step 2                                                                                                    | Fill Candidature Type Details                   | Incomplete |  |
| Step 3                                                                                                    | Fill Home University & Category Details         | Incomplete |  |
| Step 4                                                                                                    | Fill Special Reservation Details                | Incomplete |  |
| Step 5                                                                                                    | Fill Qualification Details                      | Incomplete |  |
| Step 6                                                                                                    | Fill JEE (Main) 2023 Paper-1 Details            | Incomplete |  |
| Step 7                                                                                                    | Upload Photograph and Signature                 | Incomplete |  |
| Step 8                                                                                                    | Upload Required Documents                       | Incomplete |  |
| Step 9                                                                                                    | Pay Application Fee                             | Incomplete |  |
| Step 10                                                                                                    | Confirm Application Form at Facilitation Centre | Incomplete |  |

# Select Your Candidature Type

Read the instruction given below and Claim Your Type of Candidature. For more detailed information Read Information Brochure Available on home of registration.

| Claim Your Type of Candidature                                                                                                    |                           |
|----------------------------------------------------------------------------------------------------|---------------------------|
| Note:                                                                                                    |                           |
| Read all the types carefully and claim your Type of Candidature by clicking on the radio button and then click on 'Save & Proceed' Button.                                                                                                    |                           |
| Eligibility Requirement                                                                                                    | Select Candidature Type   |
| (i) Candidates Passing SSC and also HSC or Diploma in Engineering examination from a recognized institution in Maharashtra State.                                                                                                    |                           |
| (ii) Candidate who is either Domicile of Maharashtra and / or is born in Maharashtra.                                                                                                    | Maharashtra - Type A      |
| A Candidate who does not fall in Type-A above, but who or whose Father or Mother is domiciled in the State of Maharashtra and possess Domicile Certificate.                                                                                                    | Maharashtra - Type B      |
| A Candidate who does not fall in either Type-A or Type-B but whose Father or Mather is an employee of the Government of India or Government of India Undertaking and who has been posted and reported to duty in Maharashtra State before the last date for submission of Application Form for CAP. | O<br>Maharashtra - Type C |
| A Candidate who does not fall in any of the above Type-A, Type-B and Type-C but whose Father or Mother is an employee or retired employee of the Government of Maharashtra or Government of Maharashtra Undertaking.                                                                                | O<br>Maharashtra - Type D |
| Candidates passing SSC and/or HSC Examination from a recognized institution located in Maharashtra Karnataka Border area or from Maharashtra, residing in the Maharashtra Karnataka Border area and whose mother tongue is Marathi                                                                  | 0                         |
| Click here for List of Maharashtra Karnataka Border area designated Villages                                                                                                    | Maharashtra - Type E      |
| Outside Maharashtra State (OMS) Candidate having Indian Nationality.                                                                                                    | ⊖<br>oms                  |

| Outside Maharashtra State (OMS) Candidate having Indian Nationality.                                                                                                    | О<br>омs                 |
|----------------------------------------------------------------------------------------------------|--------------------------|
| Union Territory of Jammu and Kashmir and Ladakh Migrant (J-1): The children of citizens, who are displaced from Union Territory of Jammu and Kashmir and Ladakh to any part of India from unsole<br>border area of Union Territory of Jammu and Kashmir and Ladakh to a relatively safer place in Union Territory of Jammu and Kashmir and Ladakh from 1990 onwards due to terrorist activities.                                                                             | _<br>J & K Migrant (J−1) |
| Union Territory of Jammu and Kashmir and Ladakh Migrant (J-2): The children of officers belonging to Indian Administrative Services (IAS), Indian Police Services (IPS) or Indian Foreign Services (IPS)<br>and children of staff belonging to military and paramilitary forces transferred to Union Territory of Jammu and Kashmir and Ladakh to combat terrorist activities and joined the post on or before the<br>last date for submission of application for admission. | _<br>J & K Migrant (J−2) |
| Union Territory of Jammu and Kashmir and Ladakh Migrant (J-3): The children of staff and officers of Union Territory of Jammu and Kashmir and Ladakh police engaged in combating terrorism, are<br>eligible under this category.                                                                                                    | _<br>J & K Migrant (J−3) |
| Union Territory of Jammu and Kashmir and Ladakh Migrant (J-4) : The children of Kashmiri Pandits / Kashmiri Hindu families (Non Migrants) living in the Kashmir valley and having domicile certificate.                                                                                                    | _<br>J & K Migrant (J−4) |
| Foreign National / Foreign Students.                                                                                                    | G<br>Foreign Students    |
| Non-Resident Indian (NRI) Candidate.                                                                                                    | NRI                      |
| Persons of Indian Origin (PiO) / Overseas Citizen of India (OCI).                                                                                                    | Pio / oci                |
| Children of Indian Workers in Guif Countries (CIWGC).                                                                                                    | CIWGC                    |
| Save & Proceed >>>                                                                                                    |                          |

Select your Candidature type and Click on "Save and Proceed" button.

# Home University & Category Details

Based on Candidature type Home University & Category Details will be displayed. For Candidature type A below information (Question) will be displayed.

| Home University & Category Details                                                                                                    |                   |  |  |  |
|----------------------------------------------------------------------------------------------------|-------------------|--|--|--|
| Home University Details                                                                                                    |                   |  |  |  |
| Your Type of Candidature : Maharashtra - Type A                                                                                                    |                   |  |  |  |
| Type of Document required for uploading (Type-A)<br>प्रकार – अ साठौवे प्रसाणपत्र सिवझ                                                                                        | Select Document   |  |  |  |
| Select District from which Candidate has Passed SSC<br>उमेदवाराने दहावी उतीर्ण केल्ठेला जिल्हा निवडा                                                                         | Seloct District 🗸 |  |  |  |
| Select District from which Candidate has Passed HSC / Diploma in Engineering & Technology<br>उमेदवाराने बारायी / अनियात्रिकी व तंत्रज्ञान पदविका उत्तीर्ण केलेखा जिल्हा निवझ | Select District 🗸 |  |  |  |
| Select Taluka from which Candidate has Passed HSC / Diploma in Engineering & Technology<br>उमेदवाराने वारावी / अभियांत्रिकी व तंत्रज्ञान पदविका उसीर्ण केलेला तालुका निवडा   | Select Taluka 🗸 * |  |  |  |
| Your Home University<br>নৃত্ত বিযায়ীত                                                                                                    |                   |  |  |  |

Select Document for Type-A, Select District from which Candidate has Passed SSC, Select District from which Candidate has Passed HSC / Diploma in Engineering & Technology, Select Taluka from which Candidate has Passed HSC / Diploma in Engineering & Technology based on above information "Your Home University" will be displayed.

# **Category Details**

Select Category to Which You Belong, based on Category applicable documents and benefits will be displayed.

| Category Details                                                                                                    |                                                    |  |  |  |
|----------------------------------------------------------------------------------------------------|----------------------------------------------------|--|--|--|
| Select Category to Which You Belong<br>आपला प्रवर्ग बिवडा                                                                                                    | Open •                                             |  |  |  |
| Your Annual Family Income<br>कोटुंबिक वार्षिक उत्पत्न                                                                                                    | 5,00,001 - 5,50,000                                |  |  |  |
| Do you want to Apply for EWS (Economically Weaker Section) Seats ?<br>आपण ईंडब्ल्यूएस (आर्थिक टप्स्या दुर्बल घटक ) जागांसाठी अर्ज कह इस्टिता?                     | Yes Click here for required format of Proforma - V |  |  |  |
| Enter Caste Name<br>जातीये नाव प्रविष्ठ करा                                                                                                    | Morotho *                                          |  |  |  |
| Select EWS Certificate Status<br>इंडब्ल्यूएस (आशिक एष्ट्या दुर्बल घटक ) प्रमाणपत्राची स्थिती निवडा                                                                | Avoilable v .                                      |  |  |  |
| Instructions :                                                                                                    |                                                    |  |  |  |
| You are required to upload the Domicile Cartificate / Birth Certificate / School Leaving Certificate of Candidate stating that the Birth Place is in Maharashtra. |                                                    |  |  |  |
| You are required to Upload Eligibility Certificate for Economically Weaker Section.                                                                               |                                                    |  |  |  |
| Save & Proceed >>>                                                                                                    |                                                    |  |  |  |

Select EWS status "Yes" if you want to apply under EWS otherwise select "No". Enter your caste name and click on "Save and Proceed" button.

### **Special Reservation Details**

PWD, Defense and TFWS Details

If you have Minimum 40% disability Certificate, Select Your Disability type from given dropdown otherwise select "Not Applicable". If candidates' parent is in defense or retired from defense, then Select Defense type otherwise select "Not Applicable".

If you want to apply under TFWS (Tuition Fee Waiver Scheme). Select "Yes" otherwise select "No" - Valid Income certificate required If candidate is Orphan, then Select "Yes" otherwise select "No" (Proforma U) required.

Select your Minority Type if candidate belongs to Minority Candidature Type otherwise select "Not Applicable."

#### Read Information Brochure for more detailed information.

| Special Reservation Details                                                                                                    |                                                    |                    |  |  |  |
|----------------------------------------------------------------------------------------------------|----------------------------------------------------|--------------------|--|--|--|
| PWD, Defence and TFWS Details                                                                                                    |                                                    |                    |  |  |  |
| Person with Disability<br>अपंग व्यक्ती                                                                                                    | Acid Attock Victms benchmark disability required.  | ✓ Minimum 40%      |  |  |  |
| ls Parent a Defence Personnel<br>যালক ঢক হাঁৱপ্লেগ কৰ্ণবাৰ্হী আই                                                                                                    | Ex Service Personnel Defence Condidate - (Def-1)   | •                  |  |  |  |
| Your Annual Family income<br>कोटुंबिक वार्षिक उत्पत्ला                                                                                                    | 5,00,001 - 5,50,000                                |                    |  |  |  |
| Do you want to Apply for TFWS (Tuition Fee Waiver Scheme) Seats ?<br>तुम्हाला रीएफडब्ल्यूएस (शिक्षण शुल्क माफी योजना) जागांसाठी अर्ज करायचा आहे काय?                                                                                                    | Vos v                                              |                    |  |  |  |
| Orphan Details                                                                                                    |                                                    |                    |  |  |  |
| Are You Orphan ?<br>तुन्ही आनाथ आहात का?                                                                                                    | Yes Click here for required format of Proforma – U |                    |  |  |  |
| Minority Details                                                                                                    |                                                    |                    |  |  |  |
| Do You Belongs to Minority Candidature Type ?<br>आपण अल्पसंख्याक उम्मेदवारी प्रकाराशी संबंधित आहात काय?                                                                                                    | No v                                               |                    |  |  |  |
| You are required to Upload Certificate of Disability from the Director, All India Institute of Physically Handicapped, Numbai or Dean / Civil Surgeon of the Government / Civil Hospitals.<br>Click here for required format of Certificate of Disability |                                                    |                    |  |  |  |
| You are required to upload Defence Service Certificate in the Proforma - C.                                                                                                    |                                                    |                    |  |  |  |
| You are required to Upload Domicile Certificate of Father / Mother who is an Ex-Service Personnel is Domiciled in Maharashtra.                                                                                                    |                                                    |                    |  |  |  |
| You are required to upload income Certificate of Parents issued by competent authority of Govt. Of Maharashtra having Annual income below Rs. 8 Locs.                                                                                                    |                                                    |                    |  |  |  |
| You are required to Upload Orphan Certificate / Proforma – U.                                                                                                    |                                                    |                    |  |  |  |
|                                                                                                    | Save & Proceed >>>                                 | Save & Proceed >>> |  |  |  |

# **Qualification Details SSC/Equivalent Details**

Select SSC Board, SSC Passing Year, and SSC Seat Number and enter Marks obtained and Marks out of.

| Qualification Details                                                                                     |                                                   |             |            |  |
|----------------------------------------------------------------------------------------------------|---------------------------------------------------|-------------|------------|--|
| SSC / Equivalent Details                                                                                  |                                                   |             |            |  |
| SSC Board                                                                                                 | Secondary and Higher Secondary Education, Pune    |             | •          |  |
| SSC Possing Year<br>दहावी उसीएँ वर्ष<br>2011 🗸                                                            |                                                   |             |            |  |
| Note : If you have not appeared for Mathematics or Science or English in SSC than Enter Zero (0) in Marks | Obtained and 100 in Marks OutOf for that Subject. |             |            |  |
| Subject                                                                                                   | Marks Obtained                                    | Marks OutOf | Percentage |  |
| SSC Mathematics Marks<br>यहावी गणिताचे गुण                                                                | 80                                                | 100         | 80.00      |  |
| SSC Science Marks<br>दहावी विज्ञान गुण                                                                    | 80                                                | 100 *       | 80.00      |  |
| SSC English Marks<br>दहावी झेजजी गुण                                                                      | 89                                                | 100         | 89.00      |  |
| SSC Aggregate Marks<br>दहाती एकूण गुण                                                                     | 400                                               | 500 *       | 80.00      |  |

## HSC / Equivalent Details

Read all Instruction carefully before filling HSC details. Select Qualifying Exam, Place of HSC Board and HSC Board. Candidate Passing HSC in year 2023 are not required to fill marks manually as they can fetch marks directly by entering following details. Select HSC Passing Year, Enter HSC Seat Number and Enter Candidate's Mother Name & Candidate's Name then click on "Get HSC Details".

After entering all information recheck in formation and click on "Save and Proceed" button to proceed.

| HSC / Equivalent Details                                                                                                    |                                        |                                                |                                         |            |   |
|----------------------------------------------------------------------------------------------------|----------------------------------------|------------------------------------------------|-----------------------------------------|------------|---|
| Eligibility: Passed HSC or its equivalent examination with Physics and Mathematics as compulsory subjects along with one of the Chemistry or Biotechnology or Technical or Vocational subjects, or Computer Science or Information Technology or Informatics Practices or Agriculture or Engineering Graphics or Business Studies or Electronics or Entrepreneurship and obtained at least 45% marks (at least 40% marks, in case of Backward class categories, Economically Weaker Section and Persons with Disability condidates belonging to Maharashtra State only) in the above subjects taken together and The Candidate should have appeared in all the subjects in MHT-CET 2023 and should obtain on zero score in MHT-CET 2023. Or Passed Diploma in Engineering and Technology and obtained at least 45% marks (at least 40% marks, in case of Backward class categories, Economically Weaker Section and Persons with Disability condidates belonging to Maharashtra State only). |                                        |                                                |                                         |            |   |
| The List of Technical or Vocational Courses will be populated according the HSC Board.                                                                                                    |                                        |                                                |                                         |            |   |
| The Aggregate Marks Obtained and Out Of should be greater than the individual marks.                                                                                                    |                                        |                                                |                                         |            |   |
| Qualifying Exam<br>पात्रता परिक्षा                                                                                                    | нас (                                  | ) Diploma in Engineering & Technology          | O D.Voc.                                |            |   |
| Place of HSC Board<br>बारावी परिक्षा मंडळाचे स्थान                                                                                                    | India                                  | Abroad                                         |                                         |            |   |
| HSC Board<br>बारावी बोर्ड                                                                                                    | Maharashtro                            | a State Board of Secondary and Higher Secondar | y Education, Pune                       | ~          | • |
| Note : If the concerned Board of HSC has corrected the Marks in rechecking / Verification                                                                                                    | n / awardea                            | I marks for Sports and these marks are addec   | l in Total as well as percentage.       |            |   |
| HSC Passing Year<br>वारावी उत्तीर्ण वर्ष                                                                                                    | •                                      |                                                | HSC Seat Number<br>बारावीचा आसन क्रमांक |            | * |
| Candidate's Mother Name as on HSC Marksheet                                                                                                    |                                        | •                                              |                                         |            |   |
| Candidate's Name as on HSC Marksheet<br>उमेदवाराचे वारावी गुणपत्रिकाप्रमाणे नाव                                                                                                    |                                        |                                                |                                         | •          |   |
|                                                                                                    |                                        | Get HSC Data                                   |                                         |            |   |
| HSC Passing Status<br>बारायी उत्तीर्णची स्थिती                                                                                                    | Passed                                 | ○ Failed / Compartment                         |                                         |            |   |
| Note : If you have not appeared for Chemistry in HSC then enter Zero (0) in Marks Obtained                                                                                                    | ed and ente                            | er 100 in Marks OutOf for that Subject.        |                                         |            |   |
| Subject                                                                                                    |                                        | Marks Obtained                                 | Marks OutOf                             | Percentage |   |
| HSC Physics Marks<br>बाहाची भौतिकशास्त्र गुण                                                                                                    |                                        | •                                              | •                                       |            |   |
| HSC Mathematics Marks<br>बाटावी गणिताचे गुण                                                                                                    |                                        | •                                              | •                                       |            |   |
| HSC Chemistry Morks<br>बारावी रसायनशास्त्र गुण                                                                                                    |                                        | •                                              | •                                       |            |   |
| Select Subject in which You Got Maximum Percentage of Marks<br>HSC Not Applicable V Marks                                                                                                    |                                        |                                                |                                         |            |   |
| HSC English Marks<br>बारायी इंग्रजी गुण                                                                                                    |                                        | ·                                              | ·                                       |            |   |
| HSC Aggregate Marks<br>बारावी एकूण गुण                                                                                                    | HSC Aggregate Marks<br>बारावी एकूण गुण |                                                |                                         |            |   |
|                                                                                                    |                                        | Save & Proceed >>>                             |                                         |            |   |

## **Diploma Details**

To enter Diploma Details, select "Yes" and select Diploma Marks Type enter Marks Obtained and Marks Out Of Otherwise Select No.

| HSC / Equivalent Details                                                                                                    |                                 |                                                     |       |  |
|----------------------------------------------------------------------------------------------------|---------------------------------|-----------------------------------------------------|-------|--|
| Eligibility : Passed HSC or its equivalent examination with Physics and Mathematics as compulsary subjects along with one of the Chemistry or Biotechnology or Technolog or Technolog and Subjects, or Computer Science or Information Practices or Agriculture or Engineering Graphics or Business Studies or Sectornics or Integramenthy and obtained at least 45% morits, in case of Backward class categories, Economically Wacker Section and Persons with Disability condidates belonging to Maharashtra State only) In the above subjects to channel and the Conditioned at least 45% morits, in case of Backward class categories, Economically Wacker Section and Persons with Disability condidates belonging to Maharashtra State only) In the above subjects to channel and the Conditioned at least 45% morits, in case of Backward class categories, Economically Wacker Section and Persons with Disability condidates belonging to Maharashtra State only). |                                 |                                                     |       |  |
| The List of Technical or Vocational Courses will be populated according the HSC Board.                                                                                                    |                                 |                                                     |       |  |
| The Aggregate Marks Obtained and Out Of should be greater than the individual marks.                                                                                                    |                                 |                                                     |       |  |
| Qualifying Exam<br>पात्रता पदिक्ष                                                                                                    |                                 |                                                     |       |  |
| Place of Diplama Board / University<br>प्रदर्शिक संदश्य / विद्यापीलये स्वान                                                                                                    |                                 |                                                     |       |  |
| Diploma Board / University<br>परहरिका पटिश नंडरल / विवासीठ                                                                                                    |                                 |                                                     |       |  |
| Diploma Passing Year<br>पदविका उर्राण वर्ष                                                                                                    |                                 | Diploma Seat Number<br>पदविका आसन क्रमांक MX0652323 |       |  |
| Diploma Passing Status 💿<br>पदविका उत्तीर्णची स्थिती                                                                                                    | Passed 🛛 🔿 Failed / Compartment |                                                     |       |  |
| Diploma Maris Type<br>पदविका नृष्ण प्रकार                                                                                                    |                                 |                                                     |       |  |
| Subject                                                                                                    | Marks OutOf                     | Percentage                                          |       |  |
| Diploma Aggregate Marks<br>पदाविका एकूण गुण                                                                                                    | 450                             | 500                                                 | 90.00 |  |
| Save & Proceed >>>                                                                                                    |                                 |                                                     |       |  |

## **JEET 2023 Details**

If you have appeared for JEE 2023 then select Yes otherwise select No.

Enter your JEE application No and DOB and click on Get JEE Score Data to fetch details.

| IEE (Adda) 9093 Banarci VITA E couro                                                                                       |                         |  |  |  |
|----------------------------------------------------------------------------------------------------|-------------------------|--|--|--|
|                                                                                                    |                         |  |  |  |
| Have you Appeared for JEE (Main) 2023 conducted by NTA?<br>आपण जेईई (मुख्य) 2023 एजटीए पान्नता परिक्षेत उसीर्ण आहेत का ?   | Yes O No                |  |  |  |
| Note : Your Final Details (based on best of the Two in 'Total') will be fetched after entering JEE Application No and DOB. |                         |  |  |  |
| JEE Application No.<br>आराल कम्मेक                                                                                         | 220310000002 *          |  |  |  |
| Candidate's DOB as on JEE Score Card                                                                                       | 31/08/2003 (DD/MM/YYYY) |  |  |  |
| Get JEE S                                                                                                    | core Data               |  |  |  |
| Candidate Name As Per JEE                                                                                                  | RISHABH KAPOOR          |  |  |  |
| Physics<br>भौतिकतारत्र                                                                                                    | 627458952 •             |  |  |  |
| Chemistry<br>दशायलाहत                                                                                                    | 27.8217357              |  |  |  |
| Mathematics<br>বালিব                                                                                                    | 93.8685474 •            |  |  |  |
| Total<br>ਧਰੁਹਾ                                                                                                    | 69.8842946 •            |  |  |  |
| Save & Proceed >>>                                                                                                    |                         |  |  |  |

Click on "Save & Proceed" button.

If candidates unable to fetch their JEE 2023 score kindly contact support.

## **Upload Photograph & Signature**

Read the instruction given below and select Upload type >> select File>>click on Crop>>select area>>>click on Crop>>upload by following mentioned step candidate needs to upload the PHOTO and Signature.

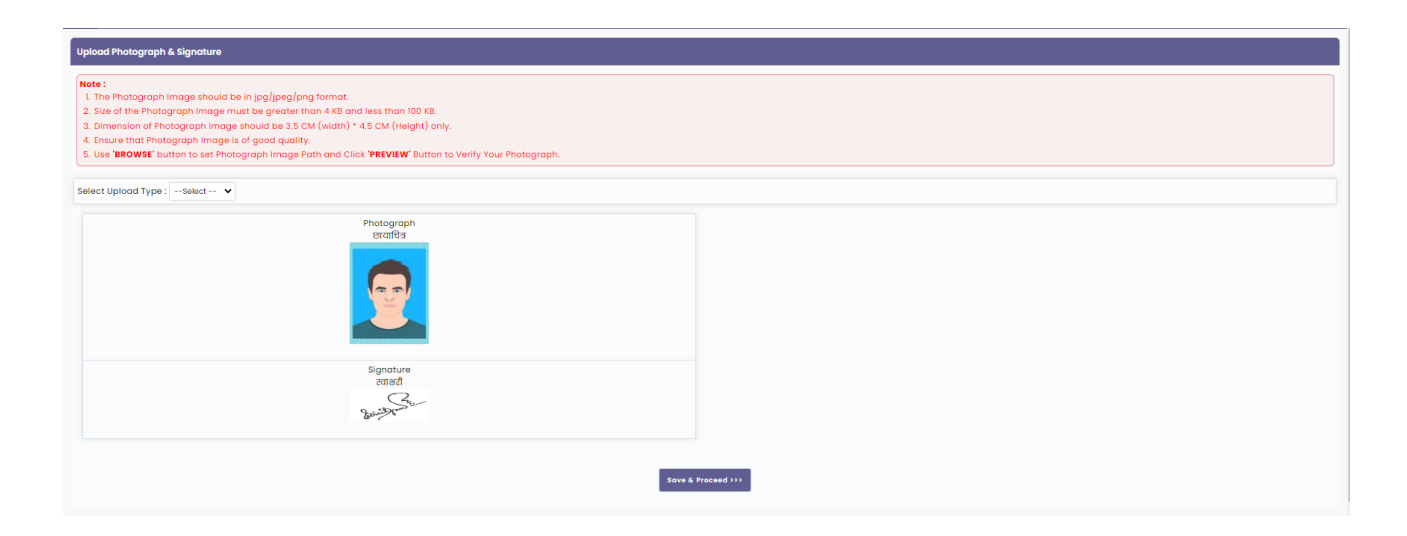

After uploading both (Photo and Signature) click on "Save & Proceed" button.

### **Upload Required Documents**

As per the selection made by candidate in previous steps from 1 to 7, candidate asked to upload the respective documents. To upload the documents, follow the step.

Read all the instruction given on screen.

| Uplead Required Documents                                                                                                    |                                                                                                    |        |      |      |
|----------------------------------------------------------------------------------------------------|----------------------------------------------------------------------------------------------------|--------|------|------|
| httructions :   Flease Use Latest Version Of Geogle Chrome or Mozilla Firefex To Upload Documents.  File Types Allowed : pdf, jpg, jpsg, png.                                                                                                    |                                                                                                    |        |      |      |
|                                                                                                    |                                                                                                    |        |      |      |
| Sr. No.                                                                                                    | Document Name                                                                                                    | Upload | View | Edit |
| 1                                                                                                    | Certificate of Indian Nationality in the Name of the Candidate.                                                                                             | ±      |      |      |
| 2                                                                                                    | Birth Certificate of the Candidate showing his / her Place of Birth in the State of Maharashtra.                                                            | ±      |      |      |
| 3                                                                                                    | Income Certificate of Parents issued by competent authority of Govt. Of Maharashtra having Annual Income upto Rs. 8 Lacs.                                   | ±      |      |      |
| 4                                                                                                    | Orphan Certificate / Proforma - U                                                                                                    | ±      |      |      |
| 5                                                                                                    | Eligibility Certificate for Economically Weaker Section In Proforma - V.                                                                                    | ±      |      |      |
| 6                                                                                                    | Statement of Marks or Certificate of Passing SSC / Equivalent Examination.                                                                                  | ±      |      |      |
| 7                                                                                                    | Statement of Marks or Certificate of Passing HSC / Equivalent Examination / Passing Marksheet/Certificate of 3 years Diploma in Engineering and Technology. | ±      |      |      |
| 8 Store Carl of MHT-CET 2023.                                                                                                    |                                                                                                    |        |      |      |
| Cartificate of the Indian Nationality :- The certificate of Indian Nationality, which is usually issued by the Tohshildar/Executive Magistrate/Dy, Collector of the concerned Toluks/District wherein the candidate ordinarily resides. In lieu of the "Certificate of Indian Nationality" any one of the following certificate will also be acceptable - Indian Nationality and the candidate, issued by appropriate authorities. Indian Passport in the norme of the condidate, lisued by appropriate authorities. Indian Passport in the norme of the condidate, lisued by appropriate authorities. Indian Passport in the norme of the condidate, lisued by appropriate authorities. Indian Passport in the norme of the condidate authorities. Indian Passport in the norme of the condidate authorities. Indian Passport in the norme of the condidate authorities. Indian Passport in the norme of the condidate authorities. Indian Passport in the norme of the condidate authorities. Indian Passport in the norme of the condidate authorities. Indian Passport in the norme of the condidate authorities. Indian Passport in the norme of the condidate authorities. Indian Passport in the norme of the condidate authorities. Indian Passport in the norme of the condidate incident the passe of birth in India. Indian Passport in the norme of the condidate incident the passe of birth in India. Indian Passport in the norme of the condidate incident the passe of birth in India. Indian Passport in the norme of the condidate incident the passe of birth in India. Indian Passport in the norme of the condidate incident the passe of birth in India. Indian Passport in the norme of the condidate incident the passe of birth in India. Indian Passport in the norme of the condidate incident the passe of birth in India. Indian Passport in the norme of the condidate passe of birth in India. Indian Passport in the norme of the condidate passe of birth in Indian. Indian Passport in the norme of the condidate passe of birth in Indian. Indian Passport in the norme of the condidate p |                                                                                                    |        |      |      |
| Demicile Cartificate :-<br>Domicile cartificate issued by the Maharashtro State's appropriate authorities will be considered valid. The domicile certificate of Mather of the condicate shall be supported with marriage cartificate and legal proof of change in name if any. Such candidates will be required to submit birth certificate clarity marriage cartificates and legal proof of change in name if any. Such candidates will be required to submit birth certificate clarity marriage cartificates and legal proof of change in name if any. Such candidates will be required to submit birth certificate clarity marriage cartificates and legal proof of change in name if any. Such candidates will be required to submit birth certificate clarity in the supervision of the mather.                                                                                                    |                                                                                                    |        |      |      |
| no consolute analoging to cream target and composer and the conduction of the conduction and the conduction and the conduction  |                                                                                                    |        |      |      |

# **Application Fee Cart**

As per rules mentioned in the information brochure application fee will be displayed, select the check box, and click on "Proceed to Payment" and pay the application fee using available Payment method.

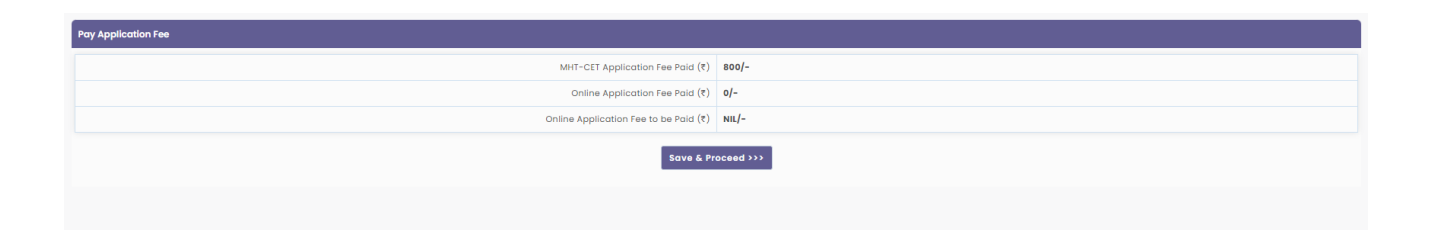

Candidate those who have paid fee at the time of MHT CET 2023 Registration are not required to pay CAP Registration Fee as per the rule.

# **Print Application Form**

After successful payment candidate can print the application form.

| Pvint Application Form                                                                                                    |                                     |  |                  |  |
|----------------------------------------------------------------------------------------------------|-------------------------------------|--|------------------|--|
| Important Instructions for Printing:<br>1. Bafore printing ccess the "Page Setup" Option from file menu and o<br>0. left Morgin = 0.25<br>0. Top Morgin = 0.25<br>0. Top Morgin = 0.25<br>0. Boftom Margin = 0.25<br>0. Boftom Margin = 0.25<br>0. Header should be blank<br>1. Footer should be blank | configure the following values :    |  |                  |  |
| <ol> <li>Make sure that the printer is ready with A4 size papers in it.</li> <li>The online system will print Application Form.</li> <li>Confirm whether you have received correct set of printout if not the</li> </ol>                                                                               | en please take the printouts again. |  |                  |  |
| First Year Degree in Engineering/Technology Admissions 2023-24                                                                                                    |                                     |  | Application Form |  |
| GOVERNMENTO/MAHARASHTRA<br>STATECOMMONENTRANCETESTCELL/MAHARASHTRASTATE<br>EDI: Fisor. New Localistic Failuling. A.X.Nayash Marg., Fet. Munisul-400001 (M.S.)                                                                                                    |                                     |  |                  |  |
| Application form for Admission to First fear under or adulte Leannical Courses in Engineering and Leannoogy (4 Tears) & Master of Engineering and Leannoogy (Integrated 3 Tears) Admissions A.T. 2023-24                                                                                               |                                     |  |                  |  |
| Alloted e-facilitation Center (e-FC) For e-Scrutiny FC8784 - Synthesys Pvt Ltd, 05/06/2023 12:53:03 PM                                                                                                    |                                     |  |                  |  |
| Personal Details                                                                                                    |                                     |  |                  |  |
| Candidate's Full Name                                                                                                    | LAXMAN CHANDRASHEKHAR RATHOD        |  |                  |  |
| Father's Name                                                                                                    | CHANDRASHEKHAR                      |  |                  |  |
| Mother's Name                                                                                                    | ARCHANA                             |  |                  |  |

# **Edit Application form**

After submission of application form if candidate want to edit the application Candidate required to Send Grievance.

Send Grievance will be available post verification of application form.

#### **Physical Verification of Application form**

It is mandate to candidate for those who have selected verification mode as Physical he/she needs to Visit any nearest Facilitation centre with all original document for Verification of your application form.

Only verified application forms will be considered for CAP admission process.

#### Edit application form after Verification

It is mandate to candidate for those who have selected verification mode as Physical to make any edit in confirmed application form Candidate needs to visit respective FC.

Edit the application form as per required and upload the documents and reverify the application form